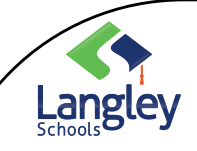

## Microsoft Teams

Creating a Classroom Team

ະືໍ່ Join or create team

While we are enabling this feature for all teachers, we understand there are some teachers that will not know how to or be comfortable in creating their Classroom Team and that's ok! Teacher Librarians (will be trained by next week) and Administrators will be able to help support the creation of these Teams, with staff being able to add their students (see page 3 for these instructions). Remote learning does not officially begin until April 14<sup>th</sup>.

Classroom Teams have unique permissions and features for teachers and students. As owners of the team, teachers assign work, share class content, and control who can post in the team. Each class team is also linked to its own OneNote Class Notebook.

- 1. Select TEAMS 👸 from the app bar.
- 2. Select JOIN OR CREATE TEAM
  - 3. Create TEAM

Create a team

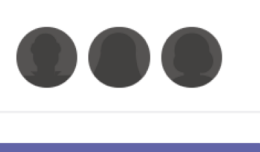

Create team

4. Select CLASS as the team type

|                              | <b>#</b>               | A                         | <u></u>                    |
|------------------------------|------------------------|---------------------------|----------------------------|
| Class                        | Professional Learning  | Staff                     | Other                      |
| Discussions, group projects, | Community (PLC)        | School administration and | Clubs, study groups, after |
| assignments                  | Educator working group | development               | school activities          |

| / | Langley             | Microsoft Teams                                                                                                    |         |
|---|---------------------|----------------------------------------------------------------------------------------------------|---------|
|   | Schools             | Creating a Classroom Team                                                                                                    |         |
|   | Enter a r<br>below: | name for your class team using the SPECIFIC PROTOCOL des                                                                                                    | scribed |
|   |                     | Create your team<br>Teachers are owners of class teams and students participate as members. Each class team allows you to<br>create assignments and quizzes, record student feedback, and give your students a private space for<br>notes in Class Notebook. |         |
|   |                     | See example naming conventions below                                                                                                    |         |
|   |                     | Description (optional) Enter an optional description of your class here                                                                                                    |         |
|   |                     | Cancel Next                                                                                                    |         |

6. For consistency, Langley School District requests that the following naming conventions be used. These are meant to ensure that students can easily navigate the Teams environment.

There are 3 parts to the naming convention as outlined below:

| Class Naming Convention                                                                                                    | Examples                                                                                                    |
|----------------------------------------------------------------------------------------------------|----------------------------------------------------------------------------------------------------|
| <ol> <li>Your school code: (See last page for school codes)</li> <li>School Code - (eg. ABC - ) (note: dash)</li> </ol>                                                                                                    | Elementary/Middle Examples                                                                                        |
| <ul> <li>2) Name:</li> <li>Salutation (Mr. Ms. Miss. Mme., etc.) <space></space></li> <li>Teacher last name (as it shows on report card)</li> </ul>                                                                          | JKE - Ms. Morrison Gr 1<br>DPE - Ms. Keller Gr 2 Music<br>BGM - Mr. Douglass – Gr 7                               |
| <ul> <li><space></space></li> <li>3) One or more of the following: <ul> <li>Course (secondary/Elementary/Middle electives)</li> <li>Grade (eg. Gr 2)</li> <li>Division or Period (eg. Div 2 or Blk A)</li> </ul> </li> </ul> | Secondary Examples<br>WGS - Mrs. Nye – SC8 – P1<br>DWP - Mr. Escalante MA9 Blk B<br>LSS - Mr. Lewis Art 9 – Blk 1 |

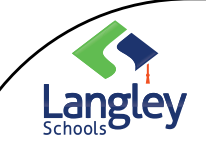

7.

8.

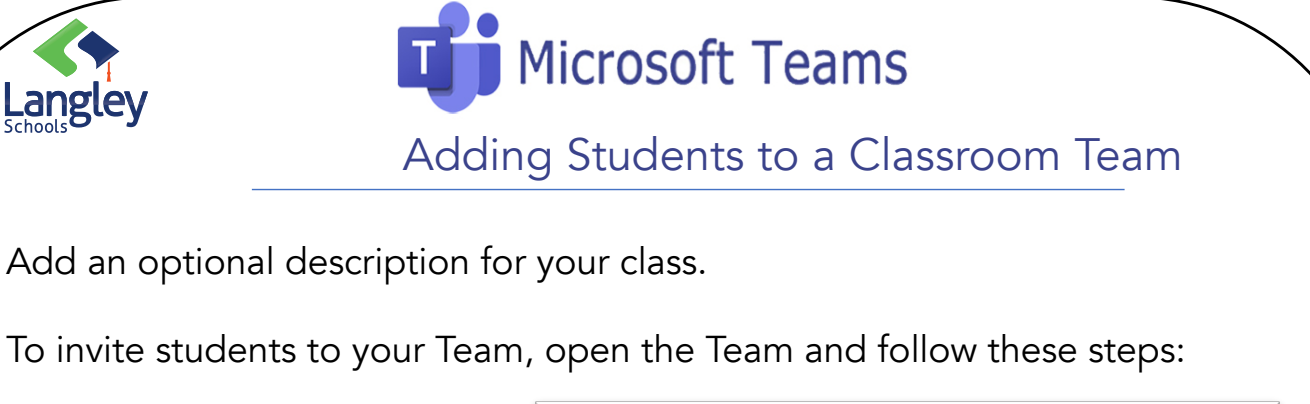

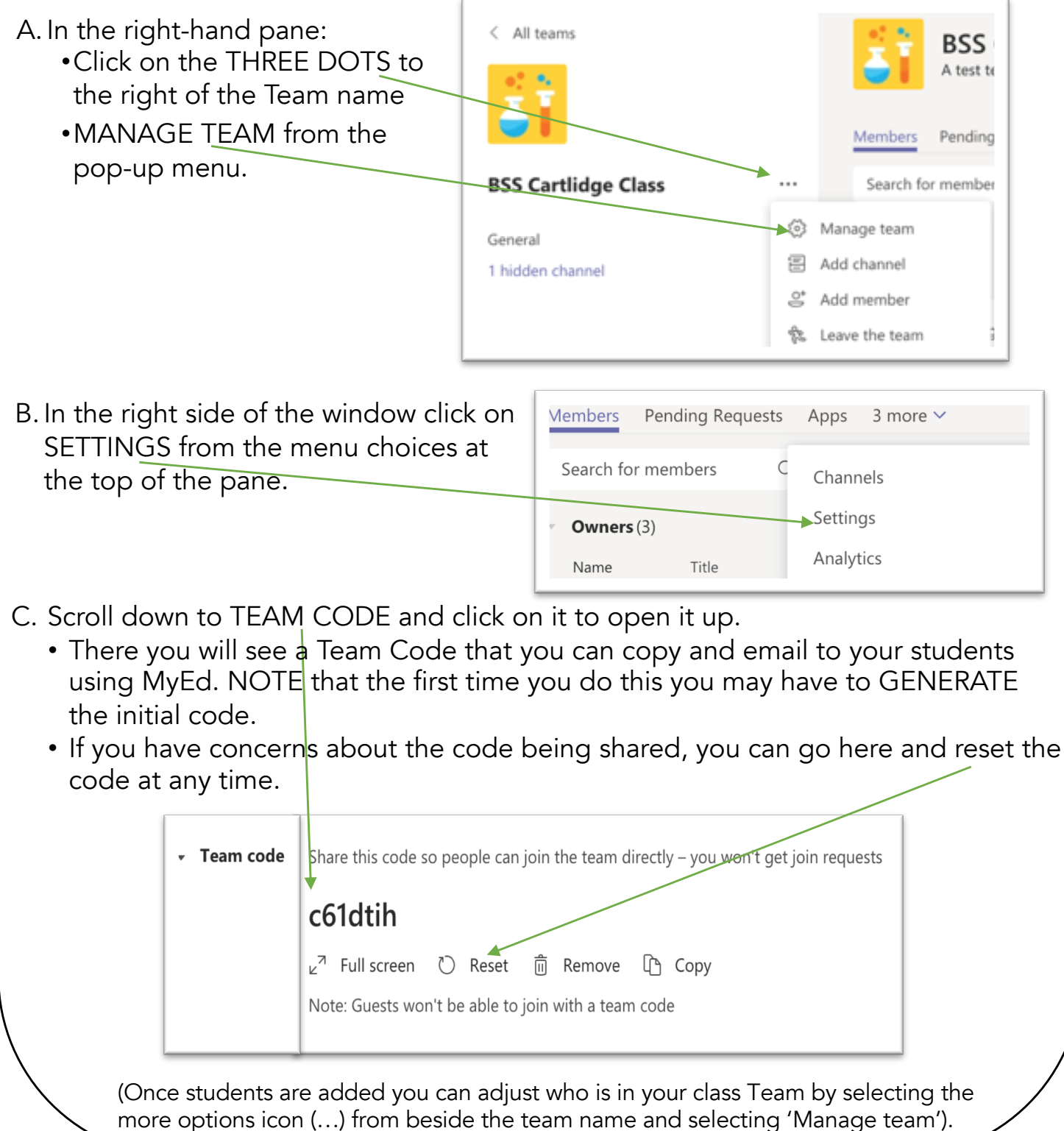

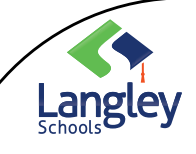

## Microsoft Teams

School Codes for Classroom Teams

| School Code | School                            |
|-------------|-----------------------------------|
| ACS         | Aldergrove Community Secondary    |
| AHE         | Alex Hope Elementary              |
| ABE         | Alice Brown Elementary            |
| BES         | Belmont Elementary                |
| BGM         | Betty Gilbert Middle              |
| BFA         | Blacklock Fine Arts Elementary    |
| BSS         | Brookswood Secondary              |
| CFE         | Coghlan Fundamental Elementary    |
| DWP         | D.W. Poppy Secondary              |
| DPE         | Dorothy Peacock Elementary        |
| DPC         | Douglas Park Community Elementary |
| FLE         | Fort Langley Elementary           |
| GES         | Glenwood Elementary               |
| GGE         | Gordon Greenwood Elementary       |
| HDS         | H.D. Stafford Middle              |
| JHE         | James Hill Elementary             |
| JKE         | James Kennedy Elementary          |
| LEC         | Langley Education Ctr.            |
| LFA         | Langley Fine Arts School          |
| LFE         | Langley Fundamental Elementary    |
|             |                                   |

| School Code | School                         |
|-------------|--------------------------------|
| LSS         | Langley Secondary              |
| LUC         | Lochiel U-Connect              |
| LYF         | Lynn Fripps Elementary         |
| NES         | Nicomekl Elementary            |
| NBE         | Noel Booth Elementary          |
| NOE         | North Otter Elementary         |
| PCE         | Parkside Centennial Elementary |
| PEM         | Peter Ewart Middle School      |
| PRE         | Peterson Road Elementary       |
| RCG         | R.C. Garnett Dem Elementary    |
| MSS         | R.E. Mountain Secondary        |
| RBE         | Richard Bulpitt Elementary     |
| SBO         | School Board Office            |
| SCE         | Shortreed Community Elem       |
| SIM         | Simonds Elementary             |
| ТОР         | Topham Elementary              |
| UPL         | Uplands Elementary             |
| VSS         | Vanguard Secondary             |
| WGS         | Walnut Grove Secondary         |
| WLE         | West Langley Elementary        |
| WES         | Willoughby Elementary          |